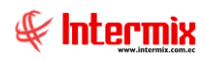

# Administrativo Financiero

Documentos Electrónicos Recibidos

| Contenido                         | Pág. |
|-----------------------------------|------|
| Ingreso al módulo                 | 2    |
| Documentos Electrónicos Recibidos | 3    |

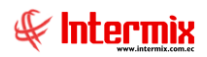

# Administrativo Financiero

## Documentos Electrónicos Recibidos

### Ingreso al módulo

El módulo de **Documentos Electrónicos Recibidos** permite manejar los documentos electrónicos emitidos, documentos electrónicos recibidos, facturación electrónica, entre otros módulos más.

Para ingresar a las opciones de este módulo, usted tiene tres (3) alternativas, las cuales pueden ser seleccionadas desde la barra superior o en el árbol desplegable lateral izquierdo:

- Seleccione la opción Árbol en el menú Ver de la barra superior, luego "haga clic" en la aplicación Administrativo financiero y seleccione el módulo Doc. electrónicos recibidos. En la parte derecha puede encontrar desplegadas las opciones que dicho módulo contiene.
- Seleccione la opción Barra de Navegación en el menú Ver de la barra superior, luego seleccione la aplicación Administrativo financiero y "haga clic" en el módulo Doc. electrónicos emitidos que se encuentra en la parte inferior. En el segmento superior puede encontrar desplegadas las opciones, que dicho módulo contiene.
- Seleccione Administrativo financiero en el menú Aplicación de la barra superior, luego *"haga clic"* en la opción Módulo y seleccione Doc. Electrónicos emitidos. En la parte derecha puede encontrar desplegadas las opciones que dicho módulo contiene.

### **Documentos Electrónicos Recibidos**

Esta opción permite visualizar las facturas de los proveedores que están subidos al sistema Ebizness.

#### Filtro

Debido a la cantidad de datos que puede contener el visor múltiple, el sistema primero presenta el siguiente filtro, para delimitar la búsqueda:

| Doc.E | lectrón   | icos     |                  |   |             |            |         |
|-------|-----------|----------|------------------|---|-------------|------------|---------|
| 网     | 0         | 0        |                  |   |             |            |         |
| Doc   | Elec      | trón     | licos            |   |             | INTERN     | 4IX S.A |
| Datos | ]         |          |                  |   |             |            |         |
| D     |           | <b>.</b> |                  |   |             |            |         |
| U     | ocumen    | ito :    | Factura          |   |             |            |         |
| Fe    | echa Inio | cio :    | 31/01/2020       |   | Fecha Fin : | 31/01/2020 |         |
|       |           |          | o <del>-</del> . | - |             | <u> </u>   | .       |
|       |           |          | Iodos            | 0 | Ingresados  | No Ingres  | ados    |

- *Documento:* Contiene el tipo de documento (comprobante de retención, factura, nota de crédito, nota de débito, liquidación de compras).
- Fecha Desde / Hasta: Permite definir el rango de fechas de los documentos
- *Todos:* Al seleccionar esta opción el sistema presenta todos los documentos (documentos subidos al sistema y documentos no subidos al sistema).
- *Ingresados:* Al seleccionar esta opción, el sistema presenta solo los documentos que han sido ingresados al sistema Ebizness.
- No ingresados: Al seleccionar esta opción, el sistema presenta solo los documentos que no han sido ingresados al sistema Ebizness

#### Visor múltiple

El visor múltiple a través del cual el sistema presenta los documentos recibidos de la empresa, es el siguiente:

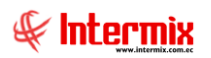

#### Administrativo Financiero 4 Documentos Electrónicos Recibidos

| crkvo · Ver • Empress Entropics A     exi     Mins, Francière   Badestro (P. Beschönder reduktes     Prespuesto   Badestro (P. Beschönder reduktes   Prespuesto   Badestro (P. Beschönder reduktes   Badestro (P. Beschönder reduktes   Badestro                                                                                                    | 🐵 e-Bizness ® - [Doc. Electro | ónicos recibidos]                                           |                                                                                                    | - 0 ×        |
|----------------------------------------------------------------------------------------------------|-------------------------------|-------------------------------------------------------------|----------------------------------------------------------------------------------------------------|--------------|
| Alm. Francero   Indees francero   Indees francero   Indee francero   Indee francero </td <td>Archivo • Ver • Empresa:</td> <td>INTERMIX S.A</td> <td>🖸 🎊 🛛 Aplicación: Consola 🕑 Módulo - Favoritos - Ventana - Ayuda -</td> <td>F</td>                                                                                                    | Archivo • Ver • Empresa:      | INTERMIX S.A                                                | 🖸 🎊 🛛 Aplicación: Consola 🕑 Módulo - Favoritos - Ventana - Ayuda -                                             | F            |
| end Image: Statistical (F, Encodon)   Image: Statistical (F, Encodon)   Image: Statistical (F, Encodon) <tr< td=""><td></td><td></td><td></td><td>- C</td></tr<>                                                                                                    |                               |                                                             |                                                                                                    | - C          |
| Adm. Francero C   Doc. Electrónicos recibidos   Presupuesto   Presupuesto                                                                                                    | Menú                          | ₽×                                                          | 🔚 🖽 🗏 - 🕒 - 🔎 🛤 🕘 🚺                                                                                            |              |
| Presupuesto Presupuesto (Gub.) Sel una da faceación interna Presupuesto (Gub.) Sel tradistica (F. Rension) Pos Do: Electrónicos entil Do: Electrónicos entil Total= (electrónicos entil Visitadistica (F. Rension) Do: Electrónicos entil Total= (electrónicos entil Visitadistica (F. Rension) Visitadistica (F. Rension) Do: Electrónicos entil Total= (electrónicos entil) Visitadistica (F. Rension) Visitadistica (F. Rension) Visitadi                                                                                                    | Adm. Financiero               | Doc. Electrónicos recibidos     Doc. Electrónicos recibidos | Doc. Electrónicos recibidos                                                                                    | INTERMIX S.A |
| Pretupuetto (lab.)   Securicial Gentificación Provedor Top Documento Serie Documento Fecha Emisión Autorización Top Emisión Estado   Securicial Gentificación Provedor Top Documento Serie Documento Fecha Emisión Autorización Top Emisión Estado   Pacturación electrónica   Pose Electrónicos entil   Doc. Electrónicos entil   Doc. Electrónicos entil   Pose   Doc. Electrónicos entil   Doc. Bectrónicos entil   Doc. Be                                                                                                    | Presupuesto                   | Doc. Electrónicos recibidos                                 | Arrastre una columna para agrupar                                                                              |              |
| 9 St   Pacturación dectrónica   Poc. Electrónicas endu   Poc. Electrónicas endu <td>Presupuesto (Gub.)</td> <td>- Excepciones</td> <td>Secuendal Identificadon Proveedor Tipo Documento Serie Documento Fecha Emision Autorizadon Tipo Emision Estado</td> <td></td>                                                                                                    | Presupuesto (Gub.)            | - Excepciones                                               | Secuendal Identificadon Proveedor Tipo Documento Serie Documento Fecha Emision Autorizadon Tipo Emision Estado |              |
| Pacturasón dectrónica   Poc. Electrónicos emit   Poc. Electrónicos emit   Poa   Poa </td <td>🗊 SRI</td> <td>Estadística (F. Recepción )</td> <td></td> <td></td>                                                                                                    | 🗊 SRI                         | Estadística (F. Recepción )                                 |                                                                                                    |              |
| Doc. Electrónicos redu   Doc. Electrónicos redu   Doc. Electrónicos reduction reduction r                                                                                                    | Facturación electrónica       | Stadística ( F. Emisión )                                   |                                                                                                    |              |
| Doc. Electrónicos recki   Pos   Inteligencia de negocios   Inteligencia de negocios   Consola   Adm. Frianciero   Adm. Frianciero   Electrónicos recki   Inteligencia de negocios   Inteligencia de negocios   Inteligencia de negoci                                                                                                    | Doc. Electrónicos emiti       |                                                             |                                                                                                    |              |
|                                                                                                    | Doc. Electrónicos recibi      |                                                             |                                                                                                    |              |
| Intelligencia de negocios         Intelligencia de negocios         Intelligencia de negocios         Adm. Financiero         Rota Talento Humano         Intelligencia de Documentos         Intelligencia de Documentos         Intelligencia de Social DESKTOP-MERSIO(DEVELOPER/DEVELOPER/DEVELOPER/DEVELOPER/DEVELOPER/DEVELOPER/DEVELOPER/DEVELOPER/DEVELOPER/DEVELOPER/DEVELOPER/DEVELOPER/DEVELOPER/DEVELOPER/DEVELOPER/DEVELOPER/DEVELOPER/DEVELOPER/DEVELOPER/DEVELOPER/DEVELOPER/DEVELOPER/DEVELOPER/DEVELoPER/DEVELOPER/DEVELoPER/DEVELOPER/DEVELOPER/DEVELOPER/DEVELoPER/DEVELoPE                                                                                                    | Poa                           |                                                             |                                                                                                    |              |
| Image: Consola       Image: Consola         Image: Consola       Image: Consola         Image: Adm. Financiero       Image: Consola         Image: Consola       Image: Consola         Image: Consola       Im                                                                                                    | Inteligencia de negocios      |                                                             |                                                                                                    |              |
| Image: Consola       Image: Consola         Image: Adm. Financero       Image: Consola         Image: Consola       Image: Consola         Image: Consola       Ima                                                                                                    |                               |                                                             |                                                                                                    |              |
| Adm. Financero                                                                                                    | Consola                       |                                                             |                                                                                                    |              |
| Image: Telento Humano     Image: Total = Image: Total = | Adm. Financiero               |                                                             |                                                                                                    |              |
| Gestión de Documentos     Total=       Image: Statemas / / Statemas / / Statemas / Statemas / / Statemas / Statemas                        | See Talento Humano            |                                                             |                                                                                                    |              |
| 2         Total=         Image: Total=         Image: Total=                                                                                                    | Gestión de Documento          | IS                                                          |                                                                                                    |              |
| Sistemas // Sistemas / 31/01/2020   18:36 Secondor: DFSKT0P-MBR92000 / ehiznessimasic                                                                                                    | 8                             |                                                             | Total=<br> #/  #/   4   Record 0 of 0  >  >>>  >>  >>  >>  >>>  >>>  >>>                                       | >            |
|                                                                                                    | Sistemas // Sistemas 31/01    | 1/2020 18:36 Servidor: DESKTOP-MRB93Q                       | G\DEVELOPER2020 / ebiznessimxpic                                                                               |              |

- Secuencial: Contiene el número asignado de forma automática por el sistema
- Identificación: Contiene la identificación del emisor del documento
- Proveedor: Contiene el nombre del proveedor
- Tipo Documento: Presenta el tipo del documento:
  - Factura
    - Nota de Crédito
  - Nota de Debito
  - Comprobante de retención
  - Liquidación de compras
- Serie: Contiene el número de serie del documento
- Documento: Contiene el número de documento emitido
- Fecha emisión: Contiene la fecha de emisión del documento
- Autorización: Contiene el número de autorización del documento
- Tipo Emisión: Contiene el tipo de emisión del documento
- Estado: Contiene el estado del documento

#### **Botones principales**

#### Subir facturas (archivo SRI sin valor)

Subir facturas (archivo SRI sin valor)

Esta opción sube las facturas del archivo txt que se baja del SRI que no contienen el campo valor.

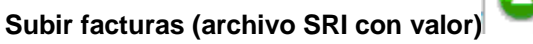

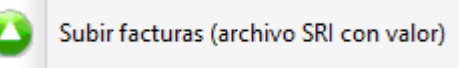

Esta opción sube las facturas del archivo txt que se baja del SRI que contienen el campo valor

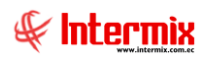

## Subir retenciones (Archivo SRI)

Subir retenciones (archivo SRI)

Esta opción sube el archivo txt de retenciones al sistema Ebizness

#### Subir retenciones (archivo Portal)

Subir retenciones (archivo Portal)

Esta opción sube retenciones en formato Excel que se baja del portal web en la opción Doc. Elect. Aprobación Interna mediante el botón retenciones desglosadas.